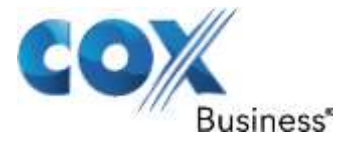

August 25<sup>th</sup>, 2013

# SIP Trunking using the EdgeMarc Network Services Gateway and the Digium Switchvox IP-PBX

© 2011, Cox Communications, Inc. All rights reserved.

This documentation is the confidential and proprietary intellectual property of Cox Communications, Inc. Any unauthorized use, reproduction, preparation of derivative works, performance, or display of this document, or software represented by this document is strictly prohibited.

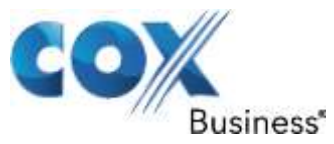

| le of | Contents                                                                                                    |                                                                                                    |
|-------|----------------------------------------------------------------------------------------------------|----------------------------------------------------------------------------------------------------|
| Ove   | rview                                                                                                    | 3                                                                                                    |
| Prer  | equisites                                                                                                    | 3                                                                                                    |
| Netv  | work Topology                                                                                                    | 4                                                                                                    |
| Desc  | cription of Basic Operation and Call Flows                                                                           | 5                                                                                                    |
| Digi  | um Switchvox PBX Configuration                                                                                       | 5                                                                                                    |
| 1     | Default IP Address                                                                                                   | 6                                                                                                    |
| 2     | Web GUI Access                                                                                                    | 6                                                                                                    |
| 3     | Username and Password                                                                                                | 7                                                                                                    |
| 4     | Network Settings                                                                                                    | 7                                                                                                    |
| 5     | System Setup                                                                                                    | 8                                                                                                    |
| 6     | Static IP Mode                                                                                                    | 10                                                                                                    |
| 7     | Extension Length                                                                                                    | 11                                                                                                    |
| 8     | Create A New Extension                                                                                               | 12                                                                                                    |
| 9     | Manage Extensions                                                                                                    | 16                                                                                                    |
| 10    | Phone Setup                                                                                                    | 16                                                                                                    |
| 11    | Incoming Calls                                                                                                    | 20                                                                                                    |
| 12    | Outgoing Call Rules                                                                                                  | 22                                                                                                    |
| 13    | Outgoing Caller ID                                                                                                   | 24                                                                                                    |
| 14    | Static IP Outgoing Caller ID                                                                                         | 24                                                                                                    |
| 15    | Auto Attendant                                                                                                    | 26                                                                                                    |
|       | le of<br>Ove<br>Prer<br>Netv<br>Des<br>1<br>2<br>3<br>4<br>5<br>6<br>7<br>8<br>9<br>10<br>11<br>12<br>13<br>14<br>15 | le of Contents<br>Overview<br>Prerequisites<br>Network Topology<br>Description of Basic Operation and Call Flows<br>Digium Switchvox PBX Configuration<br>1 Default IP Address<br>2 Web GUI Access<br>3 Username and Password<br>4 Network Settings<br>5 System Setup<br>6 Static IP Mode<br>7 Extension Length<br>8 Create A New Extension<br>9 Manage Extensions<br>10 Phone Setup<br>11 Incoming Calls<br>12 Outgoing Call Rules<br>13 Outgoing Caller ID<br>14 Static IP Outgoing Caller ID<br>15 Auto Attendant |

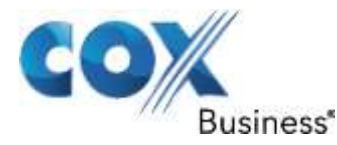

## 1 Overview

The purpose of this knowledgebase solution is to describe the steps needed to configure the Digium Switchvox AA65 IP-PBX for proper operation in a SIP trunking application. Please note that this solution documents the basic configuration needed in the PBX and that the requirements of your specific SIP trunking environment may require modifications to the configuration steps provided in this document

# 2 Prerequisites

SIP trunking information provided by the VoIP service provider:

- SIP proxy server IP address or DNS name.
- Trunking Direct Inward Dial (DID) phone numbers
  - Calls to the trunking DID(s) are forwarded from the service provider to the wide area network (WAN) IP address of the EdgeMarc. There may be a single "Pilot" phone number used for all inbound calls and/or multiple DIDs depending on the service ordered.
- SIP authentication credentials (optional)
  - Some SIP trunking service providers require a unique username and password to be supplied for IP PBX registrations and/or SIP signaling using P-Asserted Identity (RFC 3325). This knowledgebase solution provides the configuration steps for both PBX registration and static or non-registration modes of PBX operation.
  - Digium Switchvox v23695

Property of Cox Communications, Inc.

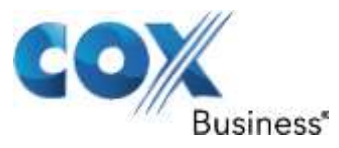

# 3 Network Topology

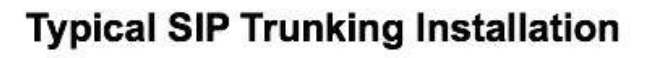

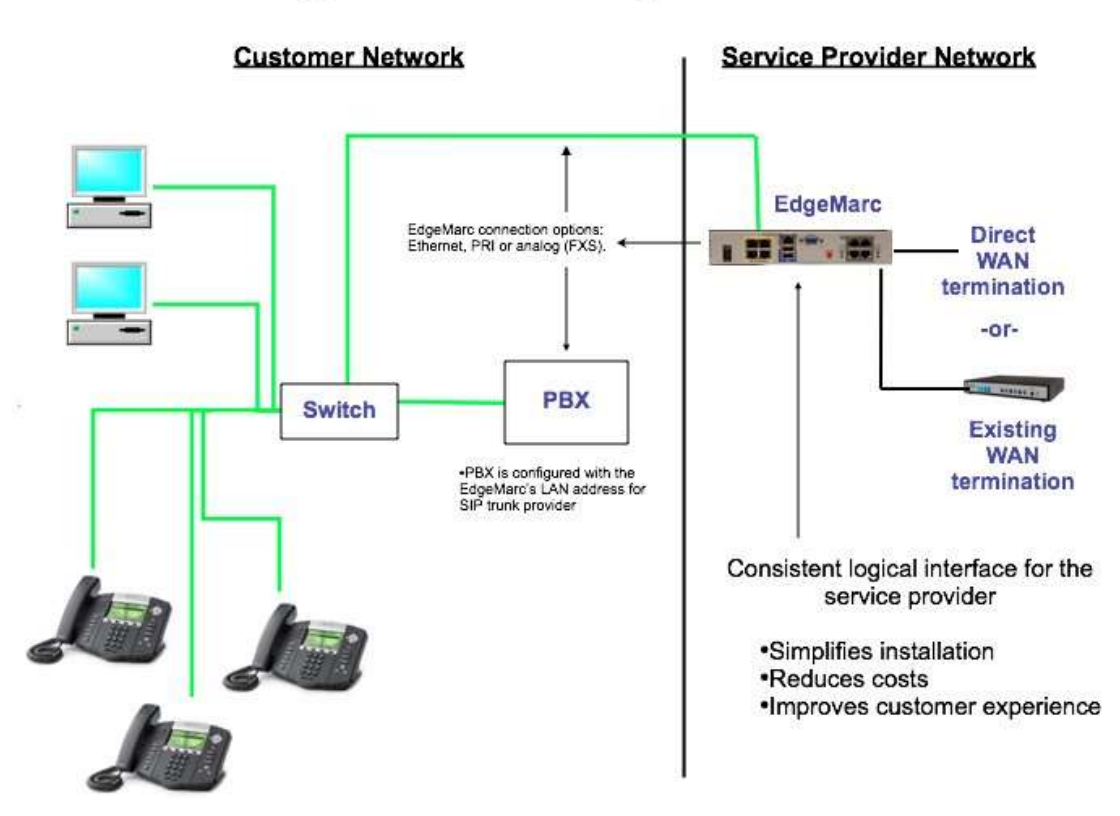

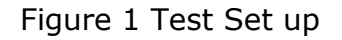

The PBX in the above network topology represents the Digium Switchvox PBX that is connected via its LAN port to the LAN port of the EdgeMarc Network Services gateway. The PBX used in our lab comprises of the following:

| Table | 1 | - PBX Information |  |
|-------|---|-------------------|--|
|-------|---|-------------------|--|

| Manufacturer:                                               | Asterisk            |
|-------------------------------------------------------------|---------------------|
| Model:                                                      | Digium Switchvox    |
| Software Version:                                           | 23695               |
| Does the PBX send SIP<br>Registration messages<br>(Yes/No)? | Yes                 |
| Vendor Contact:                                             | support@netxusa.com |

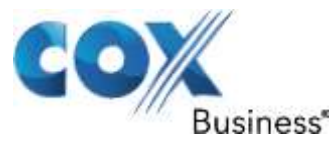

Table 2 – E-SBC Information

| Manufacturer:     | Edgewater Network, Inc. |
|-------------------|-------------------------|
| Model:            | 4552                    |
| Software Version: | 11.6.14                 |

# 4 Description of Basic Operation and Call Flows

Basic Call Flow:

All phones connect to the Digium Switchvox AA65 PBX. The PBX will interface with the service provider using a SIP trunk.

Internal calls:

- Calls between phones on the LAN
- LAN phone > Digium Switchvox AA65 PBX > LAN phone

Outbound calls:

- Call is initiated by a LAN phone to a WAN phone.
- LAN phone > Digium Switchvox AA65 PBX [SIP trunk] > EM > SIP trunk service provider > WAN phone

Inbound call:

• Call is initiated by a WAN phone to a LAN phone.

WAN phone > SIP trunk service provider > EM > [SIP trunk] Digium Switchvox AA65 PBX > LAN phone

# 5 Digium Switchvox PBX Configuration

The steps below describe the minimum configuration required to enable the PBX to use a SIP trunk for inbound and outbound calling. Please refer to the Digium Switchvox AA65 product documentation for more information on SIP trunking or other advanced PBX features.

The configuration described here assumes that the PBX is already configured and operational with station side phones using assigned extensions or DIDs. This configuration is based on Digium Switchvox AA65 version 23695.

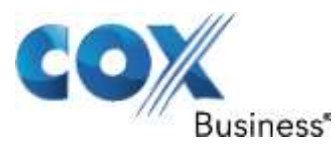

## 5.1 Default IP Address

The IP-PBX was shipped with a default IP address of 192.168.1.100/24 for 1 Ethernet port. To work with EM for SIP trunking service, this port should be in the same subnet as EM port 1 and use EM port 1's IP address as its SIP server. All the IP phones communicate with the PBX via this IP address as well, using the SIP VoIP protocol. The IP phones by default will need IP address assignment. For the test setup in the lab, the PBX's default IP address is changed to 10.10.108.11/24 and EM port 1 is set to 10/10/108.1/24, with DHCP server enabled.

# 5.2 Web GUI Access

To configure the PBX, run <u>https://10.10.108.11/admin</u> on your PC and to access the configuration GUI's login screen.

| digium switchvox<br>SMB 4.5 |                                                                 |
|-----------------------------|-----------------------------------------------------------------|
|                             | Please log in to use the Tool Suite User Name: Password: Log In |
|                             | Concrede & 2013, Brown, Inc.                                    |

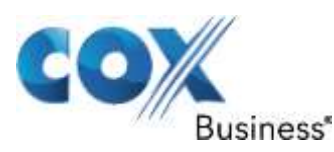

# 5.3 Username and Password

Enter the user name and password for the PBX and hit the "Login" button. The factory default is "admin" for both the user name and password.

| dış | Switchvox<br>SMB 4.5                                                                                                    |                                                                                                    |                                                                                                    |                                                                  | hels i isquut<br>admin                                                                                                    |
|-----|----------------------------------------------------------------------------------------------------|----------------------------------------------------------------------------------------------------|----------------------------------------------------------------------------------------------------|------------------------------------------------------------------|----------------------------------------------------------------------------------------------------|
| 3   | Extensions                                                                                                    | PBX Features                                                                                                    | System Setup                                                                                                    | Diagnostics                                                      | Machine Admin                                                                                                    |
|     | Extensions<br>Manage the extension<br>your extensions.<br>PBX Features<br>Set up and manage th<br>menus.<br>System Setup<br>Configure hardware, of<br>Diagnostics<br>Do you know what you<br>Machine Admin<br>Manage your server's | is on your system, add new o<br>ie features for your PBX Syste<br>thannels, network and other<br>ur phone system is up to? Fin<br>network settings, make and | ones, and use templates and set<br>em, such as Music on Hold, Time<br>settings that form the foundation<br>id out using these Diagnostics to<br>restore backups, apply updates,                                                                                                    | tings to customize<br>Frames, and IVR<br>n of your PBX.<br>pols. | User Tip<br>All of the administrative<br>functions for your phone<br>system may be accessed<br>through this tool suite. If<br>you need help or further<br>explanation with anything,<br>just click on the help icon to<br>pop up a little help. |
| -   |                                                                                                    |                                                                                                    | STREET, STREET, STREET |                                                                  |                                                                                                    |

## 5.4 Network Settings

Select "Machine Admin" and select "Network Settings" to set/verify network setting.

- a) Enter EdgeMarc's IP address in the "Gateway Address" field.
- b) Enter the Primary and Secondary DNS IP address in the "DNS Addresses" fields.
- c) Select "No" for the "Allow Nat Port Forwarding" setting.
- d) In the Interface section, select "Static" for eth0's "Protocol" field and make sure the IP address and network mask of the PBX are correct in the "IP Address" and the "Netmask" fields.
- e) Hit the "Update Network Settings" button.

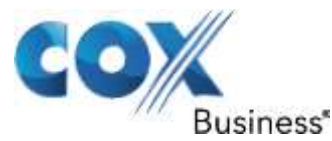

| dış           | giumi Switchvoxi<br>SMB 4.5            |                         |                                       |                            | bela i legau<br>admin       |
|---------------|----------------------------------------|-------------------------|---------------------------------------|----------------------------|-----------------------------|
| 1             | Extensions                             | PBX Features            | System Setup                          | Diagnostics                | Machine Admin               |
| letwork !     | Settings<br>ain Network Settings       |                         |                                       |                            |                             |
| Chan<br>busin | ging your network settin<br>ess hours. | igs can cause all activ | e calls to be dropped. We do not reco | ommend making changes to y | our network settings during |
| Gateway       | Address                                | 10.10.109.1             | 3                                     |                            |                             |
| P address     | s of your router                       |                         |                                       |                            |                             |
| ONS Addr      | resses                                 | 4.2.2.2                 |                                       |                            |                             |
| IP address    | ses of your name servers               | 8.8.8.8                 |                                       |                            |                             |
|               |                                        | 2                       |                                       |                            |                             |
| Allow Nat     | t Port Forwarding 🗵                    | 🖲 No : 💿 Yes            | Esternal IP Address / Hostname        | Look                       | Up External IP              |
|               |                                        | Click to Show A         | dvanced Options                       |                            |                             |
| Interface     | 85                                     |                         |                                       |                            |                             |
| eth0          | Protocol OHCP                          | g Static                |                                       |                            |                             |
|               | IP Address 10 10 108                   | 11                      |                                       |                            |                             |
|               | Netmask 255.255.2                      | 56.0                    |                                       |                            |                             |
|               |                                        |                         |                                       |                            |                             |
|               | Update Network Setti                   | nees                    |                                       |                            |                             |
|               |                                        |                         |                                       |                            |                             |

# 5.5 System Setup

Select "System Setup", select "VoIP Providers", select "SIP Provider" in the "Add New" field and hit the "Go" button to configure EM as the SIP provider, expecting SIP registration from the PBX.

- a) Enter a descriptive name in the "SIP Provider Name" field.
- b) Enter Account ID in the "Your Account ID" field. Note that by default this ID is used for PBX registration and it must match the "User ID" configured on EdgeMarc. In this example, the pilot DID is used.
- c) Enter password in the "Your Password" field.
- d) Enter EdgeMarc's IP address in the "Hostname/IP Address" field.
- e) Enter "800" in the "Callback Extension" field.
- f) Select "RFC2833" in the "DTMF Mode" field.
- g) Leave other fields as default and hit the "Add SIP Provider" button.

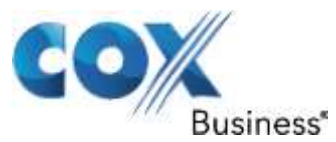

| digium switchvax<br>SME 4.5                  |                                                                       |              |   | 15          | bels i legeut<br>admin |
|----------------------------------------------|-----------------------------------------------------------------------|--------------|---|-------------|------------------------|
| Extensions                                   | PBX Features                                                          | System Setup | 5 | Diagnostics | Machine Admin          |
| VOIP Providers                               |                                                                       |              |   |             |                        |
| Add a New SIP Provider                       |                                                                       |              |   |             |                        |
| SIP Provider Name  What is this used for?    | EM-4552                                                               |              |   |             |                        |
| Your Account ID                              | 6792384076                                                            |              |   |             |                        |
| Your Password                                |                                                                       |              |   |             |                        |
| Hostname/IP Address                          | 10.10.108.1                                                           |              |   |             |                        |
| Callback Extension                           | 800                                                                   |              |   |             |                        |
| Default Fax Extension What is this used for? |                                                                       |              |   |             |                        |
| DTMF Mode<br>What is DTMF Mode?              | RFC2833 -<br>RFC2833 -<br>Info<br>Info<br>Inband<br>Auto Show Advance | ed Options   |   |             |                        |
| Add SIP Provider                             |                                                                       |              |   |             |                        |
|                                              |                                                                       |              |   |             |                        |

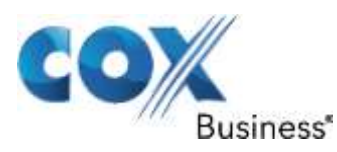

## 5.6 Static IP Mode

If you need to configure the PBX for static IP mode, select "System Setup" and select "VoIP Providers".

a) Hit the "Modify" button to modify the VoIP Provider account set up for EdgeMarc.

| digiumiswi                                                                                                    | tchvox<br>SMB 4.5                                                                   |                          |                         | 1                         | bels   lsqeut<br>admin           |
|----------------------------------------------------------------------------------------------------|-------------------------------------------------------------------------------------|--------------------------|-------------------------|---------------------------|----------------------------------|
| Extensions                                                                                                    | PBX Fe                                                                              | atures                   | System Setup            | Diagnostics               | Machine Admin                    |
| VOIP Providers  Manage VOIP Provider  Add New: SP Provider  VOIP Provider Type  SIP  RSA Key  Construct RSA  CoR- Rename RSA key:  RTP Port Range  RTP Port Range  RTP Port Range  Construct RSA  Construct RSA  Constru | viders 🔋<br>i) of 1<br>Provider Name 🗢<br>EM-4552<br>A key (pbx4504) Bownk<br>Roman | Account ID<br>6782384076 | Hostname<br>10.10.108.1 | Callback Extinuinn<br>600 | Modify / Delete<br>Modify Delete |
|                                                                                                    |                                                                                     |                          |                         |                           |                                  |

- b) Click the "Click to Show Advanced Options".
- c) In the Peer Settings section, change "Host Type" field from "Provider" to "Peer". This will change the PBX from default of SIP registration mode to static IP mode.
- d) Leave all other fields as default and hit the "Modify SIP Provider" button at the end of the screen.

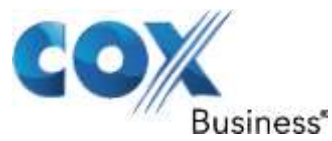

| digium switchvox<br>SME 4.5                    |                               |              | 15          | bels   lequut<br>admin |
|------------------------------------------------|-------------------------------|--------------|-------------|------------------------|
| Extensions                                     | PBX Features                  | System Setup | Diagnostics | Machine Admin          |
| VOIP Providers                                 |                               |              |             |                        |
| Modify SIP Provider                            |                               |              |             |                        |
| SIP Provider Name  What is this used for?      | EM-4552                       |              |             |                        |
| Your Account ID<br>What's an Account ID?       | 6792384076                    |              |             |                        |
| Your Password                                  | Leave blank to keep current p | assword.     |             |                        |
| Hostname/IP Address                            | 10.10.108.1                   |              |             |                        |
| Calibatk Extension                             | 800                           |              |             |                        |
| Default Fax Extension T What is this used for? | 2                             |              |             |                        |
| DTMF Mode<br>What is DTMF Mode?                | RFC2833 -                     |              |             |                        |
|                                                | Click to Hide Advanced        | 1 Options    |             |                        |
| Peer Settings                                  |                               |              | _           |                        |
| Host Type<br>What is Host Type?                | Peer  Provider                |              |             |                        |
| Host is a Switchvox PBX                        | O Yes 🖲 No                    |              |             |                        |

# 5.7 Extension Length

Select "Extensions", select "Extension Settings", select "3" for the "Extension Length" field and hit the "Save Extension Settings" button.

| digium Switchvox<br>SME 4.5                                                                             |              |                                   |             | hels i legavt<br>admin |
|----------------------------------------------------------------------------------------------------|--------------|-----------------------------------|-------------|------------------------|
| Extensions                                                                                              | PBX Features | System Setup                      | Diagnostics | Machine Admin          |
| Extension Settings<br>Extension Length 3 digits<br>Beep after an assisted tra<br>What is this used for? | nsfer        |                                   |             |                        |
|                                                                                                    |              | Consequences and a magnetic first |             |                        |

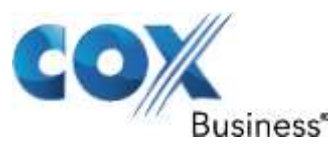

## 5.8 Create A New Extension

Select "Extensions", select "Manage Extensions" and click on the "Create A New Extension" button to create SIP extensions for the SIP phones.

| digium Switchvox<br>SMB 4.5                                                                                                    |                                               |                              |             | admin         |
|----------------------------------------------------------------------------------------------------|-----------------------------------------------|------------------------------|-------------|---------------|
| Extensions                                                                                                    | PBX Features                                  | System Setup                 | Diagnostics | Machine Admin |
| Manage Extensions<br>Extension Type<br>What do these types mean?<br>Extension Template<br>About Extension Templates<br>Create A New Extension | SP Phone or SIP Adapter for Analog<br>Detault | Phone (ATA)                  |             |               |
| 6                                                                                                    |                                               | Colorado & 2013, Marson Suc. |             |               |

- a) Leave both the "Extension Type" and the "Extension Template" fields as default and hit the "Create A New Extension" button to create a new extension.
- b) In the Extension Settings section, enter the extension number in the "Extension" field
- c) Enter the first name of the user in the "First Name" field and enter the last name of the user in the "Last Name" field.
- d) Leave other fields as default and hit the "Click to Show Advanced Options" link.

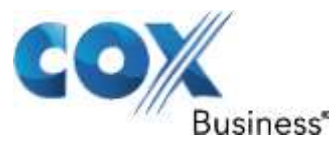

| digium Switchvox<br>SMB 4.5                          |                       |                 |     | 15          | belg   lequut<br>admin |
|------------------------------------------------------|-----------------------|-----------------|-----|-------------|------------------------|
| Extensions                                           | PBX Features          | System Set      | up. | Diagnostics | Machine Admin          |
| Manage Extensions                                    |                       |                 |     |             |                        |
| Extension<br>3 digits in length                      | 103                   |                 |     |             |                        |
| First Name<br>Primary user of this extension         | FN103                 | User can edit 🗷 |     |             |                        |
| Last Name                                            | LN103                 | User can edit 🗹 |     |             |                        |
| Email Address<br>For voicemail notification          |                       | User can edit 🗵 |     |             |                        |
| Numeric Password<br>For voicemail & veb tool access  | Ten Unit              | User can edit 🕅 |     |             |                        |
| Retype Numeric Password<br>Must match password above |                       |                 |     |             |                        |
| 🗵 Force user to update p                             | assword on next login |                 |     |             |                        |
| Select Language: English                             | •                     | User can edit 🕅 |     |             |                        |
| Select Locale: 🔹 😻                                   | 0 📾                   |                 |     |             |                        |
| E Force user to confirm l                            | anguage on next login |                 |     |             |                        |
| Sound Prompt Language:                               | System Default        | User can edit 🕅 |     |             |                        |
| Click to Show Advanced C                             | options               |                 |     |             |                        |

- e) Select "rfc2833 (Default)" in the "DTMF Mode" field.
- f) Enter the same phone password in both the "Phone Password" field and the "Retype Phone Password" field. Note that this password must match the "Authentication Password" setting of the Polycom phone. Also note that "456" has been commonly used as the Polycom phone's password.

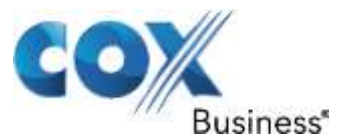

| Click to Hide Advanced Options                                                              |                                                          |
|---------------------------------------------------------------------------------------------|----------------------------------------------------------|
| General Settings                                                                            |                                                          |
| Voicemail/Fax Mailbox Quota (MB) <b>?What does this mean?</b>                               |                                                          |
| (A megabyte is approximately equal to 1 minute of void                                      | cemail)                                                  |
| <ul> <li>This extension can be dialed from an IVR.</li> <li>What does this mean?</li> </ul> |                                                          |
| Phone Settings                                                                              |                                                          |
| DTMF Mode  What is DTMF Mode?                                                               | rfc2833 (Default)  rfc2833 (Default) Inband Info         |
| Phone Password                                                                              |                                                          |
| what is phone password?                                                                     | Strong                                                   |
| Retype Phone Password                                                                       |                                                          |
| Must match password above                                                                   |                                                          |
| Supported Codecs                                                                            | Audio 🗹 ULAW (Default) 📝 ALAW (Default) 📝 G722 (Default) |
| ? Help with codecs                                                                          | G726 SPEEX GSM                                           |
|                                                                                             | ADPCM LPC10                                              |
|                                                                                             | Video VH263 (Default) H263+ VH264 (Default)              |
| Phone NAT Traversal                                                                         | Always 💌                                                 |
| ? What does this mean?                                                                      |                                                          |
| Call API Settings 🔋                                                                         |                                                          |
| Prepend a 1 if number is 10 digits in length                                                |                                                          |
| Digits to prepend if number is not an extension                                             | 9                                                        |

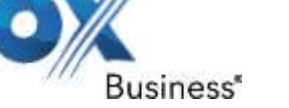

C

www.CoxBusiness.com

g) Leave all other fields as default and hit the "Save Extension Settings" button at the end of the screen.

| Outgoing C<br>Belp with a | all Rules<br>autgoing c | all rules |
|---------------------------|-------------------------|-----------|
| Rule Name                 | Allow                   | Deny      |
| International             | Z                       | E         |
| 1-900 Numbers             | 121                     | (W)       |
| Toll Free                 | 121                     | 1         |
| 911                       | <b>N</b>                | 8         |
| Local                     | 1                       | B         |
| Internal                  | 92                      |           |
| Long Distance91           | 12                      | 11        |
| Long distance9            | 1                       | 23        |
| Extension G               | iroups                  | groups    |
| Groups this extens        | sion belor              | ngs to:   |
|                           |                         |           |
| Save Extension Settin     | igs                     |           |
|                           |                         |           |

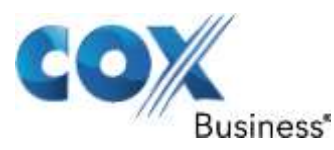

# 5.9 Manage Extensions

Select "Extension", select "Manage Extensions" to see all the default extensions and all the newly added extensions for the phones.

| dığıun              | Switchvox<br>SMB 4.5             |                  |              |                     | hela i laqout<br>admin |
|---------------------|----------------------------------|------------------|--------------|---------------------|------------------------|
| Extensi             | ons                              | PBX Features     | System Setup | Diagnostics         | Machine Admin          |
| Manage Extensi      | ons                              |                  |              |                     |                        |
| Row do T use th     | nsion   Nulk Import Ext          | ensions          |              |                     |                        |
| View All Extensions |                                  |                  |              |                     | Søarch:                |
| All Extensions (    | 1 to 12) of 12<br>Extension Type | Name             |              | Date Created        | Modify / Delete        |
| 101                 | SIP Extension                    | FN101 LN101      |              | 08/31/2010 02:43 PM | Hodilfy. Delete        |
| 102                 | SIP Extension                    | FN102 LN102      |              | 08/31/2010 02:50 PM | Hodify Delete          |
| 103                 | SIP Extension                    | FN103 LN103      |              | 08/21/2013 11:37 AM | Hodify Delete          |
| 104                 | SIP Extension                    | sipp client      |              | 09/08/2010 01:56 PM | Hodify Delete          |
| 113                 | SIP Extension                    | Bubba            |              | 01/13/2012 04:45 PM | Hodify Delete          |
| 147                 | SIP Extension                    | FN147 LN147      |              | 06/14/2011 04:13 PM | Hodify Delete          |
| 258                 | STP Extension                    | FN250 LN250      |              | 06/14/2011 04:14 PM | Hodify Delete          |
| 369                 | STP Extension                    | FN369 LN369      |              | 06/14/2011 04:16 PM | Hodify Delete          |
| 411                 | Directory                        | Default Group    |              | 05/05/2010 09:57 PM | Hodify Delete          |
| 700                 | Call Parking                     | 701 thru 799     |              | 05/05/2010 09:58 PM | Hodify Delete          |
| 800                 | IVR                              | Auto Attendant   |              | 05/05/2010 09:57 PM | Hodify Delete          |
| 899                 | Voicemail Access                 | Voicemail Access |              | 05/05/2010 09:57 PM | Hodify Delete          |
| 899                 | Voicemail Access                 | Voicemail Access |              | 05/05/2010 09:57 PM | Hodify Delete          |

## 5.10 Phone Setup

Select "System Setup", select "Phone Setup" to assign SIP extensions to the SIP phones. In this example, the PBX has detected a Polycom phone and has added it to the "Unknown Phones" list. If a phone does not show up here, try rebooting the phone. Click on the "How does this work?" link if you need help on configuring the phones for use with your PBX.

 a) To configure the Polycom phone, check the box next to it and click the "Confirm Checked Phones" button. This should move the Polycom phone to the "Unconfigured Phones" list.

Property of Cox Communications, Inc.

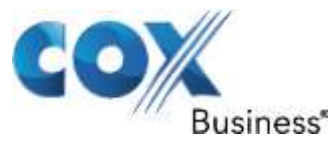

| digium Switchvox<br>SME 4.5                                                        |                                              |              |             | 15          | bels   isseut<br>admin |
|------------------------------------------------------------------------------------|----------------------------------------------|--------------|-------------|-------------|------------------------|
| Extensions                                                                         | PBX Features                                 | System 5     | Setup       | Diagnostics | Machine Admin          |
| Phone Setup                                                                        |                                              |              |             |             |                        |
| Configure phones for use with<br>The does this work?<br>Unknown Phones Unconfigure | h your PBX.<br>ured Phones 🕨 Configured Phon | nes          |             |             |                        |
| Phone Feature Packs Available: 1<br>Remaining Phone Feature Packs                  | LO (corrently using 2)<br>1.9                |              |             |             |                        |
| Show Advanced Options                                                              |                                              |              |             |             |                        |
| Confirm Chacked Phones<br>Unit now: Phones (1 to 1):                               | of 1<br>Last Seen                            | IP Address   | Phone Brand | Phone Model |                        |
| [♥] 00:04:f2:a5:12:fe                                                              | 09/21/2013 12:07 PM                          | 10.10.108.13 | Polycom     | 1P331       |                        |
|                                                                                    |                                              |              |             |             |                        |

b) Click the "Yes, Configure" button.

| digium Switchvox<br>SME 4.5                                                                                            |                                                                |                                            |                         |             | bels   logeut<br>admin |
|----------------------------------------------------------------------------------------------------|----------------------------------------------------------------|--------------------------------------------|-------------------------|-------------|------------------------|
| Extensions                                                                                                    | PBX Features                                                   | System S                                   | etup                    | Diagnostics | Machine Admin          |
| Phone Setup                                                                                                    |                                                                |                                            |                         |             |                        |
| Configure phones for use with<br>How does this work?<br>Unknown Phones Unconfigur<br>Phone Feature Packs Available: 10 | your PBX.<br>ed Phones Configured Pho<br>) (corrently using 2) | nes                                        |                         |             |                        |
| Remaining Phone Feature Packsi                                                                                         | 9 Confirm P                                                    | hones                                      |                         |             |                        |
| Show Advanced Options                                                                                                  | Are y                                                          | ou sure you want to conf<br>Yes, Configure | gure all checked phones | 57          |                        |
| Confirm Checked Phones                                                                                                 |                                                                |                                            |                         |             |                        |
| HAL Address -                                                                                                    | Last Seen                                                      | IP Address                                 | Phone Brand             | Phone Model |                        |
| 00:04:f2:a5:12:fe                                                                                                    | 08/21/2013 12:07 PM                                            | 10.10.108.13                               | Polycom                 | IP331       |                        |
|                                                                                                    |                                                                |                                            |                         |             |                        |
|                                                                                                    |                                                                | Chayeyber (6 Stort 8)                      | Diginal (Sel            |             |                        |

c) The phone is now in the "Unconfigured Phones" list. Check the box next to the phone, enter the assigned extension number for the phone in the "Extension"

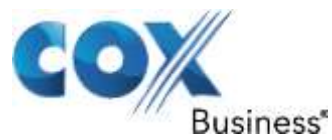

field, enter the first name of the user in the "First Name" field, enter the last name of the user in the "Last Name" field, leave other fields as default and hit the "Accept Checked Phones" button.

|                                                       |                                                                                                    |                                                                                                    |                                                                                                    |             | bela i lequut<br>admin              |
|-------------------------------------------------------|----------------------------------------------------------------------------------------------------|----------------------------------------------------------------------------------------------------|----------------------------------------------------------------------------------------------------|-------------|-------------------------------------|
|                                                       | Extensions                                                                                                    | PBX Features                                                                                                    | System Setup                                                                                                | Diagnostics | Machine Admin                       |
| Phor                                                  | ne Setup                                                                                                    |                                                                                                    |                                                                                                    |             |                                     |
| Confi<br>State<br>Union<br>Phon<br>Rem<br>Long<br>Act | igure phones for use will<br>we does this work?<br>www.Phones Unconfigu<br>e Feature Packs Available :<br>alning Phone Feature Packs<br>Show Advanced Options<br>cept Chincked Phones () 1 to | th your PBX.<br>ared Phones Configured Phones<br>10 (comently using 2)<br>1 9<br>(contently using 2)<br>1 9<br>(configured Phones<br>(configured Phones)<br>(configured Phones) |                                                                                                    |             |                                     |
| 6                                                     | HAC Address 🐨                                                                                                    | Phone Info                                                                                                    | Ext. Info                                                                                                   |             | Config Authentication               |
| Ø                                                     | 00:04:f2:a5:s2:fe                                                                                                    | IP Address: 10:10:108:13<br>Phone Brand: Polycom<br>Phone Model: IP331                                                                                                    | Extension: 103 3<br>First Name: FN103<br>Last Name: LN103<br>Email:<br>Template: Default<br>Alternate Host: |             | Legin: ecotonc<br>Password: wlagooc |
|                                                       |                                                                                                    |                                                                                                    | Support (5.21) & Report Str.                                                                                |             |                                     |

d) Select "System Setup", select "Phone Setup" and click on "Configured Phones" and you should see the phones you just configured are now in the "Configured Phones" list.

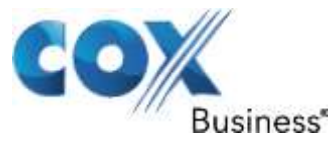

|                      | digium switchvox<br>SMB 4.5                                                                      |                                                                        |                                                                                      | 25                                 | bela   leqout<br>admin |
|----------------------|--------------------------------------------------------------------------------------------------|------------------------------------------------------------------------|--------------------------------------------------------------------------------------|------------------------------------|------------------------|
|                      | Extensions                                                                                       | PBX Features                                                           | System Setup                                                                         | Diagnostics                        | Machine Admin          |
| Phon                 | e Setup                                                                                          |                                                                        |                                                                                      |                                    |                        |
| Confi<br>2 He        | gung phones for use with you<br>m down this mode?                                                | ur PBX.                                                                |                                                                                      |                                    |                        |
| Unkn<br>Phon<br>Rema | own Phones D Unconfigured Ph<br>Feature Pack's Available: 10 (c)<br>Ining Phone Feature Packs: 8 | ones Configured Phones meatly using 2)                                 |                                                                                      |                                    |                        |
| ₽s                   | how Advanced Options                                                                             |                                                                        |                                                                                      |                                    |                        |
| Une                  | onfigure Checked Phones Reb                                                                      | out Checked Phones                                                     |                                                                                      |                                    |                        |
| 助                    | HAC Address 🗢                                                                                    | Phone Info                                                             | Ext. Info                                                                            | Config Authenticati                | ion                    |
|                      | 00:04:f2:a5:12:fe                                                                                | IP Address: 10.10.108.13<br>Phone Brand: Polycom<br>Phone Model: IP321 | Extension: 103<br>First Name: FN103<br>Last Name: LN103<br>Email:<br>Alternate Host: | Login: ecetene<br>Password: wlag:  | 10C                    |
|                      | Show Additional Lines                                                                            |                                                                        |                                                                                      |                                    |                        |
|                      | 00:04:f2:a5:14:7f                                                                                | IP Address: 10.10.108.12<br>Phone Brand: Polycom<br>Phone Model: IP331 | Extension: 147<br>First Name: FN147<br>Last Name: LN147<br>Email:<br>Alternate Host: | Login: cdzmhrg<br>Password: jateto | m                      |
|                      | Show Additional Lines                                                                            |                                                                        |                                                                                      |                                    |                        |
|                      |                                                                                                  |                                                                        |                                                                                      |                                    |                        |
|                      |                                                                                                  |                                                                        |                                                                                      |                                    |                        |

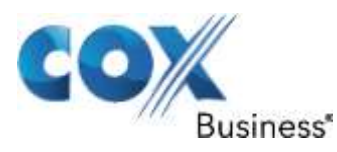

# 5.11 Incoming Calls

Select "System Setup" and select "Incoming Calls" to map incoming numbers to different internal extensions.

a) In the Incoming Call Routes section, select "Single DID" in the "Create A New Incoming Call Route" field and hit the "Add Route" button.

| digium switchvox<br>SMB 4.5                                                                                               |                                                                                  |                                 | 25          | bels   lequut<br>admin |
|----------------------------------------------------------------------------------------------------|----------------------------------------------------------------------------------|---------------------------------|-------------|------------------------|
| Extensions                                                                                                    | PBX Features                                                                     | System Setup                    | Diagnostics | Machine Admin          |
| Incoming Calls                                                                                                    |                                                                                  |                                 |             |                        |
| Create, modify, prioritize and d                                                                                          | lelete incoming call rules to appl<br>all Rules<br>Rule: Block Number 💌 Add Rule | y to the extensions on your PBX | system.     |                        |
| Route incoming numbers to diff<br>Tell me more about Incoming 6<br>Create A New Incoming Call F<br># Incoming Call Routes | ferent internal extensions.<br>all Routing<br>Route: Single DD - Add Route       |                                 |             | Modify / Delete        |
| Route all Voice Cale 📦 on n<br>1 from SP Provider 💽 EM-455<br>and 🖸 process of cells as a                                 | umber 6782384078                                                                 |                                 |             | Since Oelete           |
| Route all Voice Cals (*) on n<br>2 from SP Provider (*) EM-455<br>and (*) process all calls as a                          | umber  6782384077<br>52 💌 to extension  102 🛛 🗟<br>far.                          |                                 |             | Saver Detector         |
| Route all Voice Calls 💌 on n<br>3 from SP Provider 💌 EM-455<br>and 🗌 process all calls as a                               | umber (6782384076<br>12 💽 to extension (101 🛛 🕾                                  |                                 |             | Save Delete            |

b) From the new entry (high-lighted), select "Voice Calls" in the "Route all" field, enter the assigned DID for the "number" field, select "SIP Provider" in the "from" field, enter the phone extension in the "extension" field and hit the "Save" button.

Property of Cox Communications, Inc.

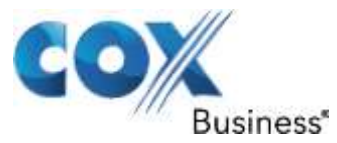

| digium Switchvox<br>SMB 4.5                                                                     |                                            |                                  | 100         | hels   logout<br>admin |
|-------------------------------------------------------------------------------------------------|--------------------------------------------|----------------------------------|-------------|------------------------|
| Extensions                                                                                      | PBX Features                               | System Setup                     | Diagnostics | Machine Admin          |
| Incoming Calls<br>✓ Successfully updated rule.                                                  |                                            |                                  |             |                        |
| Incoming Call Rules                                                                             |                                            |                                  |             |                        |
| Create, modify, prioritize and de                                                               | elete incoming call rules to app           | ly to the extensions on your PBX | system,     |                        |
| Create & New Incoming Call R                                                                    | ule: Dick Number 💌 Add Kule                |                                  |             |                        |
| Incoming Call Routes                                                                            |                                            |                                  |             |                        |
| Route incoming numbers to diffi<br>Tell me more about Incoming Ca                               | erent internal extensions.<br>Il Routing   |                                  |             |                        |
| Create A New Incoming Call R                                                                    | oute: Single DID 🐳 🛛 Add Route             |                                  |             |                        |
| # Incoming Call Routes                                                                          |                                            | -64                              |             | Modify / Delete        |
| Route all Voice Calls - on nu<br>1 fram SP Provider - EM-455<br>10 Constant of Calls - Constant | umber (6782384080<br>2 - to extension (104 |                                  |             | Sere                   |
| Route all Voice Calls . on no                                                                   | umber 6782384078                           |                                  |             |                        |
| 2 trom SP Provider in [EM-455]<br>and C process all calls as a                                  | 2 💌 to extension (103 🛛 🖓                  |                                  |             | -Save Delete           |
| Route all Voice Calls . on nu                                                                   | Imber 6782384077                           |                                  |             |                        |
| and D process all calls as a                                                                    | 2 (w) to extension (102 32                 |                                  |             | Sare Deicte            |

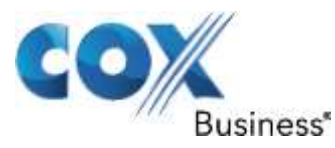

# 5.12 Outgoing Call Rules

Select "System Setup" and select "Outgoing Calls" to see all the default Outgoing Call Rules from the Outgoing Call Rules section and add new ones if needed. Note that all the default rules had been modified to access SIP trunks via EdgeMarc. Hit the "Add New Outgoing Call Rules" button to create a new rule for accessing the SIP trunks by dialing "9" and followed by a 10-digit number.

|                                                      | Switchvox<br>SMB 4.5                                                                                               |                                                                                                    |                                                                                                    |                                                                 |                                                                |                                                | a                                                                                                    |
|------------------------------------------------------|----------------------------------------------------------------------------------------------------|----------------------------------------------------------------------------------------------------|----------------------------------------------------------------------------------------------------|-----------------------------------------------------------------|----------------------------------------------------------------|------------------------------------------------|----------------------------------------------------------------------------------------------------|
| Exte                                                 | nsions                                                                                                    | PBX Features                                                                                                    | System Setup                                                                                              | Diagno                                                          | otics                                                          | м                                              | achine Admin                                                                                                    |
| going Call<br>Outgo                                  | ing Call Rules                                                                                                    |                                                                                                    |                                                                                                    |                                                                 |                                                                |                                                |                                                                                                    |
| ate, modi<br>What are o<br>Id New Out<br>going Ruk   | ify and delete outgoin<br>sugging call rules?<br>coing Rule<br>es () to 6 ) of 6                                   | ng call rules to apply to the ex                                                                                                    | ærisions on your phone system.                                                                            |                                                                 |                                                                |                                                |                                                                                                    |
|                                                      |                                                                                                    | Outburn to Match.                                                                                                    | Electro                                                                                                   | string Turner                                                   | Call Using                                                     | Modify / D                                     | Jalata                                                                                                    |
| arity V Ma                                           | ove Name                                                                                                    |                                                                                                    |                                                                                                    | and the                                                         |                                                                | and the second second                          | and the second second s |
| anty V M.                                            | L International                                                                                                    | Begins with 9011 and the remai                                                                                                    | nder is 7 SIP                                                                                             | Provider                                                        | EM-4552                                                        | Hodify                                         | Delete                                                                                                    |
| Marty C M                                            | International                                                                                                    | Begins with 9011 and the remain<br>Begins with 91(900 976) and the                                                                                                    | nder is 7 SIP                                                                                             | Provider<br>Provider                                            | EM-4552<br>EM-4552                                             | Modify<br>Hodify                               | Delete                                                                                                    |
| inty V M                                             | International     I-900 Numbers     Toll Free                                                                      | Begins with 9011 and the remain<br>Begins with 91(900)976) and the<br>Begins with 91(800)888(877)86                                                                                                    | nder is 7 SIP<br>s remainde SIP  <br>b) and the SIP                                                       | Provider<br>Provider<br>Provider                                | EM-4552<br>EM-4552<br>EM-4552                                  | Modify<br>Modify<br>Modify                     | Delete<br>Delete<br>Delete                                                                                                    |
| inty V M                                             | International     International     I-900 Numbers     Toll Free     911                                            | Begins with 9011 and the remain<br>Begins with 91(900 976) and the<br>Begins with 91(800 888 877 86<br>Number exactly matches 911,                                                                                                    | nder is 7 SIP<br>e remainde SIP<br>i) and the SIP<br>SIP                                                  | Provider<br>Provider<br>Provider<br>Provider                    | EM-4552<br>EM-4552<br>EM-4552<br>EM-4552                       | Hodify<br>Hodify<br>Hodify<br>Hodify           | Delete<br>Delete<br>Delete<br>Delete                                                                                                    |
| inty⊽ M<br>1<br>1<br>1<br>1<br>1<br>1<br>1<br>1<br>1 | International International I-900 Numbers I-901 Free I-911 Local                                                   | Begins with 9011 and the remain<br>Begins with 91(900 976) and the<br>Begins with 91(800 888 877 86<br>Number exactly matches 911.<br>Begins with 9 and the remainder                                                                    | nder is 7 SIP<br>a remainde SIP<br>b) and the SIP<br>SIP<br>r is 7 dig SIP                                | Provider<br>Provider<br>Provider<br>Provider<br>Provider        | EM-4552<br>EM-4552<br>EM-4552<br>EM-4552<br>EM-4552            | Hodify<br>Hodify<br>Hodify<br>Hodify<br>Hodify | Delete<br>Delete<br>Delete<br>Delete<br>Delete                                                                                                    |
| inity⊽ Mi                                            | International International I-900 Numbers I Toll Free I S 1-911 Local Internal                                     | Begins with 9011 and the remain<br>Begins with 91(900 976) and the<br>Begins with 91(900 888 877 86<br>Number exactly matches 911.<br>Begins with 9 and the remainde<br>Any number 3 digits in length.                                   | nder is 7 SIP<br>a remainde SIP<br>i) and the SIP<br>SIP<br>r is 7 dig SIP<br>Inter                       | Provider<br>Provider<br>Provider<br>Provider<br>Provider<br>mal | EM-4552<br>EM-4552<br>EM-4552<br>EM-4552<br>EM-4552            | Hodify<br>Hodify<br>Hodify<br>Hodify<br>Hodify | Delete<br>Delete<br>Delete<br>Delete                                                                                                    |
| onty⊽ M                                              | International     International     I-900 Numbers     Tull Free     911     Local     Internal     Long Distance91 | Begins with 9011 and the remain<br>Begins with 91(900 976) and the<br>Begins with 91(900 878 877 86<br>Number exactly matches 911.<br>Begins with 9 and the remainde<br>Any number 3 digits in length.<br>Begins with 91 and the remaind | nder is 7 SIP<br>s remainde SIP<br>s) and the SIP<br>s) and the SIP<br>s 7 dig SIP<br>Inter<br>s 10 d SIP | Provider<br>Provider<br>Provider<br>Provider<br>Provider<br>Mel | EM-4552<br>EM-4552<br>EM-4552<br>EM-4552<br>EM-4552<br>EM-4552 | Hodify<br>Hodify<br>Hodify<br>Hodify<br>Hodify | Detete<br>Detete<br>Detete<br>Detete                                                                                                    |

- a) Enter a descriptive name in "Rule Name" field.
- b) Select "Yes" for the "Is this rule final?" question.
- c) For the "Pattern to match" fields, enter "9" as the beginning digit, enter "10" as the exact length of the phone number, enter "1" as the number of digits to trim.
- d) Select "SIP Provider" in the "Call Through" field.
- e) Select the provider name of EdgeMarc in the "SIP Provider" field.
- f) Select "Yes" for the "Allow all existing extensions to use this rule?" question.

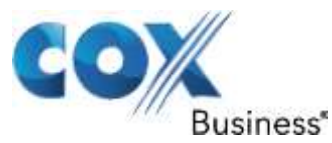

g) Hit the "Add Outgoing Rule" button.

|                                                      |                                                                                                    |                                                                                |                   | <u>help</u>   <u>logout</u><br>admin |
|------------------------------------------------------|----------------------------------------------------------------------------------------------------|--------------------------------------------------------------------------------|-------------------|--------------------------------------|
| Extensions                                           | PBX Features                                                                                                    | System Setup                                                                   | Diagnostics       | Machine Admin                        |
| Outgoing Calls                                       |                                                                                                    |                                                                                |                   |                                      |
| Create A New Outgoing Call F                         | Rule                                                                                                    |                                                                                |                   |                                      |
| Rule Name:                                           | Long Distance 9                                                                                                    |                                                                                |                   |                                      |
| Is this rule final?:<br>What is a final rule?        | ● Yes ◎ No                                                                                                    |                                                                                |                   |                                      |
| Pattern to match:<br>? What do these fields mean?    | Number begins with the digit<br>The rest of the number must<br>Before connecting the call, tri<br>and then prepend the digits [ | s 0,<br>be between 10 and 10 a<br>m 1 digits from the front,<br>to the number. | digits in length. |                                      |
| Call Through:                                        | SIP Provider 💌                                                                                                    |                                                                                |                   |                                      |
| SIP Provider:                                        | EM-4552 💌                                                                                                    |                                                                                |                   |                                      |
| Allow all existing extensions t<br>Add Outgoing Rule | to use this rule? 🖲 Yes 🔘 No                                                                                                    | ¢.                                                                             |                   |                                      |
|                                                      |                                                                                                    |                                                                                |                   |                                      |

Note: For the Polycom Phones to take advantage of these outgoing call rules, the phones should have the same outgoing call rules defined in its digitmap in the SIP section of the web page. For example, the Polycom phones can make "91+ 10-digit number" call but not the "9+ 10-digit number calls. This is because the phones have a "91xxxxxxxxx" dialing rule but do not have one for "9xxxxxxxxx".

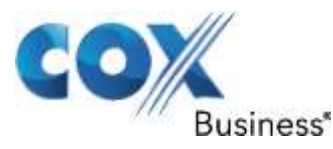

# 5.13 Outgoing Caller ID

Select "System Setup" and select "Outgoing Calls" to set Caller ID for outbound calls in the Outgoing Caller ID Rules section. Note that the Caller ID for any outbound calls must be the same as the Account ID used for PBX registration with EdgeMarc. For each DID assigned to an extension, set the Caller ID number to the same as the Account ID. In this example, the Account ID is the same as the pilot DID. For PBX registration mode, only the pilot DID can be used as the caller ID when EdgeMarc relays the outbound calls to the SIP server.

| utgoing Caller ID Rule                         | e.                                     |                                                                                        | Modify / Delete |
|------------------------------------------------|----------------------------------------|----------------------------------------------------------------------------------------|-----------------|
| When extension 101<br>change their caller id i | is making an out<br>name to 6782384076 | coing cell through rule Any Outgoing Rule<br>and their caller id number to [0782384076 | Sare Delete     |
| When extension 102 change their caller id :    | is making an out<br>name to 6782394077 | going call through rule Any Outgoing Rule<br>and their caller id number to 6782384076  | Save Delete     |
| When extension 103 change their caller id r    | is making an out<br>name to 6782384078 | going call through rule Any Outgoing Rule<br>and their caller id number to [6762384076 | Save Delote     |
| Outnoing Call D                                | iannestics                             |                                                                                        |                 |
| Cottyoniy can b                                | nughosues                              |                                                                                        |                 |
| abling Outgoing Call                           | Diagnostics Mode will                  | affect all outgoing calls from all extensions                                          |                 |

# 5.14 Static IP Outgoing Caller ID

If you have configured the PBX for static IP mode, you may opt to have either the pilot DID or non-pilot DID as the caller ID of the outbound call:

- a) Select "System Setup", select "VoIP Providers" and hit the "Modify" button to modify the VoIP Provider account set up for EdgeMarc.
- b) Click the "Click to Show Advanced Options" link.
- c) In the Caller ID Settings section, select "Yes" for the "Supports Changing Caller ID" setting. Note that the subsequent changes will work only when "Host

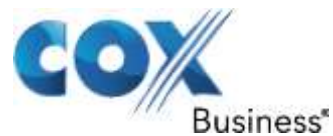

Type" is set to "Peer" (configuration for static IP mode) in the Peer Settings section.

| Host Type                                | Provider 🖝      |       |      |
|------------------------------------------|-----------------|-------|------|
| ? What is Host Type?                     |                 |       |      |
| Host is a Switchvox PBX                  | 🔿 Yes 💌 No      |       |      |
| T What does this mean?                   |                 |       |      |
| Treat system's users like local<br>users | 🖱 Yes 💌 No      |       |      |
| What does this mean?                     |                 |       |      |
| Jabber Hostname                          | 1               | 1     |      |
| What does this mean?                     | 1               |       |      |
| Apply Incoming Call                      | 🖲 Yes 🔘 No      |       |      |
| Rules to Provider                        |                 |       |      |
| What is this for?                        |                 |       |      |
| Outgoing Call Rules                      | Rule Name       | Allow | Owny |
| an march ons fort                        | International   |       | 0    |
|                                          | 1-900 Numbers   |       |      |
|                                          | Tuil Free       |       |      |
|                                          | 911             |       |      |
|                                          | Local           | 12    | 101  |
|                                          | Internal        |       | Ш.   |
|                                          | Long Distance91 |       |      |
|                                          | Long distance9  |       |      |
|                                          |                 |       |      |

d) Select "System Setup" and select "Outgoing Calls" to set Caller ID for outbound calls in the Outgoing Caller ID Rules section. For each DID assigned to an extension, set the Caller ID number to the same as the assigned DID.

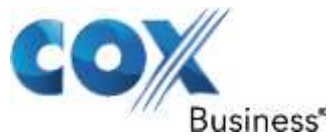

| dd New Caller ID Rule Add New Ranged Caller ID Rule Vutgeing Caller ID Rule Vutgeing Caller ID Rules                                                                          | Modify / Delete |
|----------------------------------------------------------------------------------------------------|-----------------|
| When extension 101 ③ is making an outgoing call through rule Any Outgoing Rule  change their caller id name to 6782384076 and their caller id number to 6782384076            | Sere Delete     |
| When extension 102 🔍 is making an outgoing call through rule Any Outgoing Rule 💌 change their caller id name to \$782384077 and their caller id number to \$782384077         | Sare Delete     |
| When extension 103 (2) is making an outgoing call through rule [Any Outgoing Rule<br>change their caller id name to [6782384078 ] and their caller id number to [6782384078 ] | Sare Delete     |
| Outgoing Call Diagnostics                                                                                                    |                 |
| abling Outgoing Call Diagnostics Mode will affect all outgoing calls from all extensions.                                                                                     |                 |
| Outgoing Call Diagnostics<br>along Outgoing Call Diagnostics Mode will affect all outgoing calls from all extensions.                                                         |                 |

# 5.15 Auto Attendant

Auto Attendant: Auto Attendant in this PBX is labeled under 'IVR', to setup the PBX for Auto Attendant go to PBX Features > IVR Editor and select "Example IVR (800)".

| Extensions       PBX Features       System Setup       Diagnostics       Machine Admin         IVR Editor         IV Successfully deleted IVR Menu.       Image: Control of the WIVR Menu.       Image: Control of the WI | digium Switchvor                        | ŧ,                                  |                |             | admin         |
|----------------------------------------------------------------------------------------------------|-----------------------------------------|-------------------------------------|----------------|-------------|---------------|
| IVR Editor         Select Starting IVR Menu         Oreate New IVR Menu         Oreate New IVR Menu         Oreate Neu         Oreate Neu                                                                                                    | Extensions                              | PBX Features                        | System Setup   | Diagnostics | Machine Admin |
| Select Starting IVR Menu<br>DVR Menu Name (Entension)<br>IVR Tree<br>Customer Support<br>Heingup<br>Salea                                                                                                    | IVR Editor<br>✓ Successfully deleted IV | R Menu.                             |                |             |               |
| IVR Menu Harne (Extension)     Create New IVR Menu       IVR Tree     Customer Support<br>Hangup<br>Sales     R Menu Details                                                                                                    | Select Starting IVR Menu                | Create New IVR Menu                 | 60             |             |               |
| IVR Tree     Customer Support<br>Hangup<br>Salea     R Menu Details                                                                                                    | IVB Menu Name (Extension)               | Create New IVR Menu                 |                |             |               |
| Customer Support         R Menu Details           Sales         Sales                                                                                                    |                                         | Esample IVR ( 800 )                 |                |             |               |
|                                                                                                    | IVR Tree                                | Customer Support<br>Hangup<br>Sales | R Menu Details |             |               |
| <a href="http://www.inter.org/action.org/line">http://www.inter.org/action.org/line</a><br><a href="http://www.inter.org/action.org/line">http://www.inter.org/line</a><br><a href="http://www.inter.org/line">http://www.inter.org/line</a>                                                                                                    |                                         |                                     |                |             |               |
|                                                                                                    |                                         |                                     |                |             | 17            |
|                                                                                                    |                                         |                                     |                |             |               |
|                                                                                                    |                                         |                                     |                |             |               |

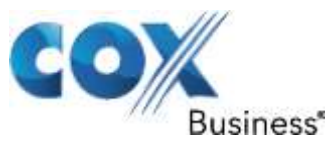

a) Click on "Edit IVR Menu" and change the IVR Menu name to "Auto Attendant" and clear out the Description, then click "Update IVR Menu"

| digium Switchvor<br>SMB 4.5                                                                                                    |                                                                                        |                                                                                                    | 125                                                                                                    | bels   laqout<br>admin          |
|----------------------------------------------------------------------------------------------------|----------------------------------------------------------------------------------------|----------------------------------------------------------------------------------------------------|----------------------------------------------------------------------------------------------------|---------------------------------|
| Extensions PI                                                                                                    | IX Features                                                                            | System Setup                                                                                                    | Diagnostics                                                                                                    | Machine Admin                   |
| IVR Editor<br>Select Starting IVR Menu<br>IVR Menu Name (Extension)                                                                                                    | 800) 💽 💽                                                                               | ŝa                                                                                                    |                                                                                                    |                                 |
| IVR Tree                                                                                                    | IVR M                                                                                  | lenu Details                                                                                                    |                                                                                                    |                                 |
| <ul> <li>Wait</li> <li>Play Sound</li> <li>Play Sound</li> <li>Play Sound</li> <li>Play Sound</li> <li>Play Sound</li> <li>Uniter for options</li> <li>(*) + Example 3VE.</li> <li>(*) + Example 3VE.</li> <li>(*) + Example 3VE.</li> <li>(*) + Example 3VE.</li> <li>(*) + Example 3VE.</li> </ul> | IVR Me<br>Descrip<br>free to<br>Edition<br>Actions<br>Wai<br>Play<br>Wai<br>Vai<br>Vai | enu Name: Example IVR<br>ption: This is an example IVI<br>modify it and personalize it<br>Personalize it<br>Personalitatione it<br>Personalize it<br>Personalitatione it<br>Personalize it | R that is included with the init<br>to your individual business ne<br>ress 1 Interropeible )<br>Interropeible ) | ial installation. Feel<br>aeds. |
| digium Switchvox<br>SMB 4.5                                                                                                    |                                                                                        |                                                                                                    |                                                                                                    | bela   laqout<br>admin          |
| Extensions PI                                                                                                    | IX Features                                                                            | System Setup                                                                                                    | Diagnostics                                                                                                    | Machine Admin                   |
| IVR Editor Create A New IVR Menu IVR Menu Name: Auto Attendant Description: Update IVR Nemu:                                                                                                    |                                                                                        |                                                                                                    |                                                                                                    |                                 |
|                                                                                                    |                                                                                        |                                                                                                    |                                                                                                    |                                 |

b) Now click on "Modify Actions" to change the Actions layout for extension dialing.

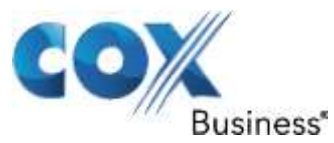

| digium Switchvox<br>SMB 4.5                                                                                                    |                               |                                                                                                    |                                                                                    | <u>help</u>   <u>logout</u><br>admin |
|----------------------------------------------------------------------------------------------------|-------------------------------|----------------------------------------------------------------------------------------------------|------------------------------------------------------------------------------------|--------------------------------------|
| Extensions                                                                                                    | PBX Features                  | System Setup                                                                                                    | Diagnostics                                                                        | Machine Admin                        |
| IVR Editor<br>✓ Successfully modified IVR №<br>Select Starting IVR Menu                                                                                                    | lenu.<br>uto Attensant (800 ) | <b>•</b> 60                                                                                                    |                                                                                    |                                      |
| IVR Menu Name (Extension)                                                                                                    |                               |                                                                                                    |                                                                                    |                                      |
| IVR Tree                                                                                                    |                               | IVR Menu Details                                                                                                    |                                                                                    |                                      |
| Auto Attendant<br>Wait<br>Play Sound<br>Play Sound<br>Play Sound<br>Play Sound<br>Play Sound<br>Play Sound<br>Uisten for options<br>(*) : Auto Attendant<br>(1): Customer Support<br>(2): Sales |                               | IVR Menu Name: Auto Attenda<br>Description:<br>Edit IVR Menu Delete IVR Ment<br>Actions:<br>Wait (1 seconds)<br>Vait (1 seconds)<br>Vait (1 seconds)<br>Play Sound (Congratulation<br>Wait (1 seconds)<br>Play Sound (For Cust Sppor<br>Play Sound (For Sales Pres<br>Play Sound (For Sales Pres<br>Play Sound (Star for Menu<br>Listen for options<br>Modify Actions<br>Constants | int<br>is)<br>rt Press 1 Interruptióle )<br>s 2 Interruptióle )<br>Interruptióle ) |                                      |

c) Click "Modify" on the second action in the order

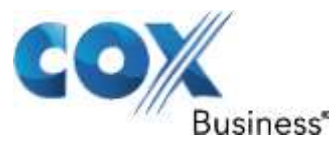

|             | dığıun      | niswit  | chvox<br>swe 4.5   |                 |                       |             | bela i loacut<br>admin |
|-------------|-------------|---------|--------------------|-----------------|-----------------------|-------------|------------------------|
|             | Extens      | ions    | PBX Fe             | atures          | System Setup          | Diagnostics | Machine Admin          |
| IVR E       | ditor       |         |                    |                 |                       |             |                        |
| <b>∮</b> Ba | ck to the l | IVR Edi | itor               |                 |                       |             | 7                      |
| Curre       | int Actions | (1.to   | 6 ) of 6           |                 |                       |             |                        |
| Pic         | Order 🛡     | Move    | Type               | Arguments       |                       | 1           | Modify / Delete Action |
| 0           | 1           | \$      | Wait               | 1 seconds       |                       |             | Hodify Delete          |
| 0           | 2           | \$      | Play Sound         | Congratulations |                       |             | Hodify: Delete         |
| 0           | 3           | \$      | Wait               | 1 seconds       |                       |             | Hodify Delete          |
| Q           | 4           | \$      | Play Sound         | For Cust Spport | Press 1 Interrophilie |             | Hodily Delete          |
| Q           | 5           | \$      | Play Sound         | For Sales Press | 2 Interruptible       |             | Hodify Delete          |
|             | 6           | \$      | Play Sound         | Star for Menu   | Interruptible         |             | Hodify Delete          |
| ۲           | 7           |         | Listen for Options | Final rule      |                       |             |                        |
| Ad          | i New Actio | n       |                    |                 |                       |             |                        |
|             |             |         |                    |                 |                       |             |                        |

d) Change the Folder to "Miscellaneous" and set the Language to "English" and set the Sound to Play to "If you know the extension". Make sure "This sound is interruptible" is checked then click "Save Settings"

| digium Switchvox                                                                                                    |                                                                         |                 |                                                                                                    |      |          |         | hela i lagaut<br>admin |
|----------------------------------------------------------------------------------------------------|-------------------------------------------------------------------------|-----------------|----------------------------------------------------------------------------------------------------|------|----------|---------|------------------------|
| Extensions                                                                                                    | PBX Features                                                            | Syst            | tem Setup                                                                                                    | Diag | inostics | Machine | Admin                  |
| IVR Editor<br>Modify Action: Play Sound<br>Folder Mecelaneous<br>Sound Description: If you k<br>Click to Show Advanced<br>This sound is interruptible<br>What is an interruptible sour<br>Save Settings | Language: English<br>mow the extension of the p<br>Options<br>le<br>nd? | Sound to Play : | If you know the extensi<br>AM<br>Beep<br>Heng up<br>Hong up<br>Hold Transfer<br>Hours<br>Incode the states<br>hours<br>Incode the states<br>Hours<br>No Service<br>Or<br>Press 0 (post)<br>Press 0 (pre)<br>Press 1 (pre)<br>Press 2 (pre)<br>Press 2 (pre)<br>Press 2 (pre) |      |          |         |                        |

e) Click "Modify" on the second Action in the order to change the wait time to 10 seconds.

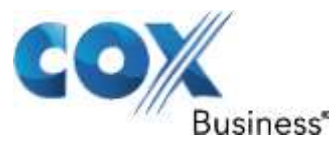

|             | dıgiun      | niswit  | chvox<br>SMB 4.5   |                |                            |             |                        | bela i legout<br>admin |
|-------------|-------------|---------|--------------------|----------------|----------------------------|-------------|------------------------|------------------------|
|             | Extens      | kits    | PBXF               | eatures        | System Setup               | Diagnostics | Machine A              | udmin                  |
| IVR         | ditor       |         |                    |                |                            |             |                        |                        |
| <b>∮</b> Ba | ck to the l | IVR Edi | itor               |                |                            |             |                        |                        |
| Curre       | int Actions | (1.to   | 6 ) of 6           |                |                            |             |                        |                        |
| Pic         | Order 😎     | Move    | Type               | Arguments      |                            |             | Modify / Delete Action | 6                      |
| 0           | 1           | \$      | Wait               | 1 seconds      |                            |             | Hodify Delete          |                        |
| 0           | 2           | \$      | Play Sound         | If you know th | ne extension Interruptible |             | Hodify Detete          |                        |
| 0           | 3           | \$      | Wait               | 1 seconds      |                            |             | Hodity Delete          |                        |
| 0           | 4           | \$      | Play Sound         | For Cust Sppo  | rt Press 1 Interruptible   |             | Hodity Delete          |                        |
| Q           | 5           | \$      | Play Sound         | For Sales Pres | is 2 Joterniptible         |             | Hodify Delete          |                        |
| Q           | 6           | \$      | Play Sound         | Star for Menu  | Interruptible              |             | Modify Delete          |                        |
| ۲           | 7           |         | Listen for Options | Final rule     |                            |             |                        |                        |
| Ad          | i New Actio | n       |                    |                |                            |             |                        |                        |
|             |             |         |                    |                |                            |             |                        |                        |

#### f) Check the box to enable "This wait is interruptible" then click "Save Settings"

| digium Switchvox<br>SMB 4.5      |              |              |             | help   logout<br>admin |
|----------------------------------|--------------|--------------|-------------|------------------------|
| Extensions                       | PBX Features | System Setup | Diagnostics | Machine Admin          |
| IVR Editor                       |              |              |             |                        |
| Modify Action: Wait              |              |              |             |                        |
| Wait time in seconds: 10         |              |              |             |                        |
| This wait is interruptible wait? |              |              |             |                        |
| Save Settings                    |              |              |             |                        |
|                                  |              |              |             |                        |

- g) Actions 4-6 can be modified to repeat the "Extension" message or they can be deleted
- h) Click "Back to the IVR Editor" to go back to the main page, then click "Modify Options"

Property of Cox Communications, Inc.

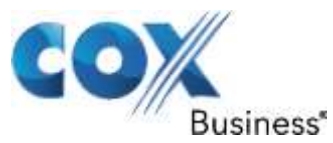

| digium switchvox<br>SMB 4.5                                         |                        |                                                                                                    |                                                                                                    | hels i lossut<br>admin |
|---------------------------------------------------------------------|------------------------|----------------------------------------------------------------------------------------------------|----------------------------------------------------------------------------------------------------|------------------------|
| Extensions                                                          | PBX Features           | System Setup                                                                                                    | Diagnostics                                                                                                 | Machine Admin          |
| IVR Editor<br>Select Starting IVR Menu<br>IVR Menu Name (Extension) | Auto Attendent ( 600 ) | VR Menu Details                                                                                                    |                                                                                                    |                        |
| Auto Attendant                                                      |                        | IVR Menu Name: Auto Attendar<br>Description:<br>Cdr IVR Henu Delete IVR Henu<br>Actions:<br>Wait (1 seconds)<br>Play Sound (If you know the<br>Wait (10 seconds Interropts<br>Play Sound (If you know the<br>Wait (10 seconds Interropts<br>Wait (10 seconds Interropts<br>Distant for options<br>Modely Actions<br>Options:<br>When 1 key is pressed, go to "C<br>When 2 key is pressed, go to "C | nt<br>e extension Znemuptikke )<br>Ne )<br>e extension Znemuptikke )<br>Ne )<br>Customer Support"<br>Sales" |                        |

i) Delete the 2 current Options at the top, check the box for "Enable Extension Dialing" and click "Save Extension Dialing Settings"

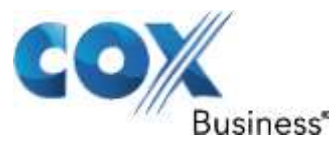

| digiumiswi             | ichvox<br>SME 4.5                   |                           | 100           | bels i lagout<br>admin |
|------------------------|-------------------------------------|---------------------------|---------------|------------------------|
| Extensions             | P8X Features                        | System Setup              | Diagnostics   | Machine Admin          |
| IVR Editor             |                                     |                           |               |                        |
| d Back to the IVR Ed   | litor                               |                           |               |                        |
| Current Options { 1 to | o 2 ) of 2                          |                           |               |                        |
| Option # 😎             | New Context                         | Staring Action            | Medify Option |                        |
| 1                      | Customer Support                    | Beginning of Context      | Hodify Delete |                        |
| 2                      | Sales                               | Beginning of Context      | Hodify Delate |                        |
| Add A New Option       |                                     |                           |               |                        |
| Enable Extension Dia   | ling                                |                           |               |                        |
| Would you like to allo | w callers to dial extensions when t | ney are in this IVR Menu? |               |                        |
| Tell me more           |                                     |                           |               |                        |
| III Enable extension   | dialing                             |                           |               |                        |
| Save Extension Dialing | Setting                             |                           |               |                        |
| 1                      |                                     |                           |               |                        |

j) Go to Extensions > Manage Extensions to make sure that extension 800 is labeled "Auto Attendant"

Property of Cox Communications, Inc.

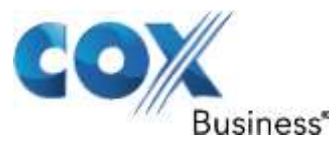

| Extensions<br>Manage Extensions<br>2 How do I use this page?<br>Greate A New Extension                                                                                                    | PBX                    | Features         | System Setup | Diagnostics         | Machine Admin |
|----------------------------------------------------------------------------------------------------|------------------------|------------------|--------------|---------------------|---------------|
| Manage Extensions<br>Row do Tune this page?<br>Create A New Extension                                                                                                    |                        |                  |              |                     |               |
| P Now do T use this page?<br>Create A New Extension                                                                                                    |                        |                  |              |                     |               |
| the state of the state of the s | flulk Import Extension | ns               |              |                     |               |
| View AlExtensions                                                                                                    | ) of 12                |                  |              | Data (moded         | Search:       |
| 101 51                                                                                                    | Extension              | 101 101          |              | 08/31/2010 02:43 PM | Hodify Delete |
| 102 58                                                                                                    | Extension              | 102 102          |              | 08/31/2010 02150 PM | Hodify Delete |
| 103 514                                                                                                    | Extension              | 103 103          |              | 10/19/2010 01:24 PM | Hodify Delete |
| 104 SH                                                                                                    | Extension              | sipp client      |              | 09/08/2010 01:56 PM | Hodify Delete |
| 113 SI                                                                                                    | Extension              | Bubba            |              | 01/13/2012 04:45 PM | Hodify Delete |
| 147 SI                                                                                                    | Extension              | FN147 LN147      |              | 06/14/2011 04:13 PM | Hodify Delete |
| 258 51                                                                                                    | Extension              | FN250 LN250      |              | 06/14/2011 04:14 PM | Hodify Delete |
| 369 51                                                                                                    | Extension              | FN369 LN369      |              | 06/14/2011 04:16 PM | Hodify Delete |
| 411 Dir                                                                                                    | ectory                 | Default Group    |              | 05/05/2010 09:57 PM | Hodify Delete |
| 700 Ca                                                                                                    | Il Parking             | 701 thru 799     |              | 05/05/2010 09:58 PM | Hodify Delete |
| 808 197                                                                                                    | 6                      | Auto Attendant   |              | 05/05/2010 09:57 PM | Hodify Delete |
| 899 Vo                                                                                                    | cemail Access          | Voicemail Access |              | 05/05/2010 09:57 PM | Hodify Delete |

k) Go to System Setup > Incoming Calls and click "Add Route" to assign a DID to extension 800. In this example we used 6782384079.

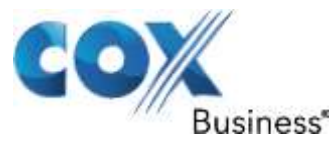

| digium Switchvox<br>SMB 4.5                                                                         |                                                                |              | 1           | bels   legout<br>admin |
|----------------------------------------------------------------------------------------------------|----------------------------------------------------------------|--------------|-------------|------------------------|
| Extensions                                                                                          | PBX Features                                                   | System Setup | Diagnostics | Machine Admin          |
| Incoming Calls<br>Successfully added new rule.<br>Incoming Call Rules                               |                                                                |              |             |                        |
| Create A New Incoming Call Rule                                                                     | tt Block Number 💌 Add Rule                                     |              |             |                        |
| Route incoming numbers to differe Tell me more about Incoming Call P Create A New Incoming Call Rou | nt internal extensions,<br>couting<br>te: Singe DD 💽 Add Route |              |             |                        |
| Route all Voice Calls  on num                                                                       | er 8782384079                                                  |              |             | Save Detete            |
| Route all Ware Cats - on num                                                                        | ber 6782384078                                                 |              |             |                        |

For advanced configurations and support please contact the Edgewater Technical Assistance Center <u>support@edgewaternetworks.com</u> or call <u>408.351.7255</u>.